# Capitolo 7

Note e funzioni di ricerca Questo capitolo introdurrà l'utente alle diverse potenzialità delle funzioni Notes e Search.

# Visualizzazione e correzione note

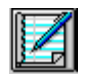

**Punto 1** Fare clic sull'icona "Note/Parametri" sulla barra degli strumenti del Gruppo di Lavoro.

### Punto 2

Fare clic una sola volta sul file della prova del banco prova che contiene le note che si desidera visualizzare.

| WinPEP 6.0                  | 2 - [Gruppo di lavoro 1]                 |            |                |            |                        |             | _                | 🛛 🗡      |
|-----------------------------|------------------------------------------|------------|----------------|------------|------------------------|-------------|------------------|----------|
| 🧾 <u>F</u> ile <u>D</u> yno | <u>A</u> ttrezzi Finestra Ai <u>u</u> to |            |                |            |                        |             | _                | ₽×       |
|                             | 2 5 00 2                                 |            |                |            |                        |             |                  |          |
|                             | Z ( Z 🗆 🔂 🔁 🔝                            | Antep      | rima N         | lote       |                        |             |                  |          |
| 🖃 C: ()                     |                                          |            | - <del>2</del> | Test       | Intestazione           |             | Data             | Tip      |
| L.(                         | LECTRONICS                               |            | -              | Test.002   | HORIBA TEST, 500 SAMPL | E RATE      | 08/05/96 16.41.5 | 8 RC     |
| -                           | - 🗱 Test.001                             |            |                |            |                        |             |                  |          |
|                             |                                          |            |                |            |                        |             |                  |          |
|                             | 3 Test 004                               |            |                |            |                        |             |                  |          |
|                             | Test.005                                 |            |                |            |                        |             |                  |          |
|                             |                                          |            |                |            |                        |             |                  |          |
| <u> </u>                    |                                          |            | <u> </u>       |            |                        |             |                  | <u> </u> |
| MARCA MOD                   | ELL NOME TEST                            |            |                | Data:      | 08/05/96 16 41 58      |             |                  |          |
| Nome                        | Titolo                                   | Data       |                | Data.      | 00/00/00 10.41.00      |             |                  |          |
| Test.001                    | HORIBA TEST, rich                        | 07/05/96 1 | <b>F</b> ]     | Titolo:    | HORIBA TEST, 500       | SAMPLE RATE | RO               | •        |
| Test.002                    | HORIBA TEST, 500 SAMPLE RATE             | 08/05/96 1 | F              | Prova in 4 | ^ marcia               |             |                  |          |
| Test.003                    | HORIBA TEST, 5 SAMPLE RATE               | 08/05/96 1 | F              |            |                        |             |                  | -        |
| Test.004                    | HORIBA TEST, 5 SAMPLE RATE               | 08/05/96 1 | F              |            |                        |             |                  | _        |
| Test.005                    | HORIBA TEST, 1 SAMPLE RATE               | 08/05/96 1 | F              |            |                        |             |                  | _        |
| Test.006                    | HORIBA TEST, 10 SAMPLE RATE              | 08/05/96 1 | F              |            |                        |             |                  | -        |
| Test.007                    | HORIBA TEST, 10 SAMPLE RATE, STUN        | 08/05/96 1 | F              |            |                        |             |                  |          |
| Test.008                    | HORIBA TEST, 10 SAMPLE RATE, 0 - 10      | 08/05/96 1 | F              | s          | alva Modifiche         | Annu        | ulla Modific     |          |
| Test.009                    | cds test with motorcycle electronic      | 13/05/961  | ۴ <b>س</b> ا   |            |                        |             |                  |          |

### Punto 3

Con il mouse, fare clic una sola volta sul campo del titolo. In tal modo sarà possibile modificare il titolo della prova corrente. Quando il cursore lampeggia sul campo del titolo, digitare le eventuali correzioni, aggiunte o modifiche.

| Data:           | 08/05/96 16.41.58           |                 |
|-----------------|-----------------------------|-----------------|
| Titolo:         | HORIBA TEST, 500 SAMPLE RAT |                 |
|                 | ,                           | 1               |
| Prova in 4^ mar | cia                         |                 |
|                 |                             |                 |
|                 |                             |                 |
|                 |                             |                 |
|                 |                             |                 |
|                 |                             |                 |
| Salva           | Modifiche                   | Annulla Modific |

### Punto 4

Usare il mouse per spostare verso il basso il campo del tipo di prova. In tal modo sarà possibile scegliere un diverso tipo di prova.

| Data:           | 08/05/96 16.41.58 |             |              |     |   |
|-----------------|-------------------|-------------|--------------|-----|---|
| Titolo:         | HORIBA TEST, 500  | ) SAMPLE RA | TE           | RO  | • |
| Prova in 4^ mar | cia               |             |              |     |   |
|                 |                   |             |              |     |   |
|                 |                   |             |              |     | _ |
|                 |                   |             |              |     | _ |
|                 |                   |             |              |     |   |
| Salva           | Modifiche         |             | Annulla Modi | fic |   |

### Punto 5

Con il mouse, fare clic una sola volta sul campo delle note per digitare eventuali correzioni o aggiunte.

| Data:           | 08/05/96 16.41.58               |   |
|-----------------|---------------------------------|---|
| Titolo:         | HORIBA TEST, 500 SAMPLE RATE RO | • |
| Prova in 4^ mar | cia                             |   |
|                 |                                 |   |
|                 |                                 |   |
| Salva I         | Modifiche Annulla Modific       |   |

### Punto 6

Infine, fare clic una sola volta su "Salva Modifiche". In tal modo le modifiche vengono scritte sul file.

# Ricerca

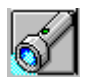

#### Punto 1

Fare clic una sola volta sull' icona "Cerca" sulla barra degli strumenti del Gruppo di Lavoro.

### Punto 2

Selezionare l'unità in cui effettuare la ricerca.

| WinPEP 6.0 | 12 - [Gruppo di lavoro 1]<br>Attenni Finante Airte |                 |     |             |                      |              | _ 8               | X   |
|------------|----------------------------------------------------|-----------------|-----|-------------|----------------------|--------------|-------------------|-----|
|            |                                                    |                 |     |             |                      |              |                   |     |
| C: []      |                                                    |                 | ] ₽ | Test        | Intestazione         |              | Data              | Tip |
|            |                                                    |                 |     | Test.002    | HUMIBA TEST, SUU SAM | IPLE RATE    | 08/05/36 16.41.58 | RL  |
| MARCA MOD  | ELL NOME TEST                                      |                 |     |             |                      | Cerce        |                   |     |
| Nome       | Titolo                                             | Data 🔺          | 1   |             | <u> </u>             | Cerca.       |                   | -1  |
| Test.001   | HORIBA TEST, rich                                  | 07/05/96 1 F    |     | C:1         |                      | stumble      |                   | 4   |
| Test.002   | HORIBA TEST, 500 SAMPLE RATE                       | 08/05/96 1 F    |     | CDS CDS     | q                    |              |                   |     |
| Test.003   | HORIBA TEST, 5 SAMPLE RATE                         | 08/05/96 1 F    |     | FUEL        | AIR                  | [            | Cerca             |     |
| Test.004   | HORIBA TEST, 5 SAMPLE RATE                         | 08/05/96 1 F    |     | 👝 ELE       | CTRONICS             |              | Stop              | 1   |
| Test.005   | HORIBA TEST, 1 SAMPLE RATE                         | 08/05/96 1 F    |     | Fine:       |                      |              |                   | _   |
| Test.006   | HORIBA TEST, 10 SAMPLE RATE                        | 08/05/96 1 F    |     | CillAippent |                      | ICS)Test 007 |                   | -1  |
| Test.007   | HORIBA TEST, 10 SAMPLE RATE, STU                   | JF 08/05/96 1 F |     |             |                      |              |                   |     |
| Test.008   | HORIBA TEST, 10 SAMPLE RATE, 0 - 1                 | C 08/05/96 1 F  |     |             |                      |              |                   |     |
| Test.009   | cds test with motorcycle electronic                | 13/05/961F      | 1   |             |                      |              |                   |     |

### Punto 3

Con il mouse, fare clic una sola volta sul campo Cerca ed immettere le parole chiave per la ricerca.

| ■ C: []                        | Cerca:        |
|--------------------------------|---------------|
| <mark>≥</mark> C:\             | stumble       |
| 👝 Winpep                       |               |
| 🕞 CDS                          |               |
| ⊱ FUEL-AIR                     | Cerca         |
|                                | Stop          |
| Fine:                          |               |
| C:\Winpep\CDS\FUEL-AIR\ELECTRO | NICS\Test.007 |

# Punto 4

Fare clic una sola volta su "Cerca". La ricerca ha inizio.

### Punto 5

Fare doppio clic sulle prove che interessano per aggiungerle automaticamente all'elenco di selezione.

| ■ C: [                         | Cerca:         |
|--------------------------------|----------------|
| <mark>⊱</mark> C:\             | stumble        |
| 🔁 Winpep                       |                |
| 👝 CDS                          |                |
| ⊱ FUEL-AIR                     | Cerca          |
| ELECTRONICS                    | Stop           |
| Fine:                          |                |
| C:\Winpep\CDS\FUEL-AIR\ELECTRO | DNICS\Test.007 |
|                                | v              |
|                                |                |
| 1                              |                |